## Notification of Tender Result

Step 1 – Log in to e-Tendering System, <My Tender> page will be shown.

Select the radio button <Submitted Tenders>. Locate the Tender to view Tender Result and click "View Tender Notice".

| andara Inuitad                                                                                      | O New Information Jacuard                                                                                                    | O Deverlaged a d/Callested Te            | nder Desuments                                      | Outpraitted Tandon                                 | O All Tandara                                                          |
|----------------------------------------------------------------------------------------------------|----------------------------------------------------------------------------------------------------|------------------------------------------|-----------------------------------------------------|----------------------------------------------------|------------------------------------------------------------------------|
| inders invited                                                                                      | Onew information issued                                                                                                    | O Downloaded/Collected Te                | inder Documents                                     | Submitted Tender                                   | S O'All Tenders                                                        |
| Points to Note                                                                                      |                                                                                                    |                                          |                                                     |                                                    |                                                                        |
| onnes to moto                                                                                       |                                                                                                    |                                          |                                                     |                                                    |                                                                        |
| st of closed tend                                                                                   | lers that you have submitted tender                                                                                                    |                                          |                                                     |                                                    |                                                                        |
| st of closed tend<br>or confidentiality,                                                            | ers that you have submitted tender<br>your submitted tender will not be s                                                                                  | hown in this page if the tender per      | iod is still open.                                  |                                                    |                                                                        |
| st of closed tend<br>or confidentiality,                                                            | ers that you have submitted tender<br>your submitted tender will not be s                                                                                  | ,<br>hown in this page if the tender per | iod is still open.                                  |                                                    |                                                                        |
| st of closed tend<br>or confidentiality.<br>Site Fromation                                          | ers that you have submitted tender<br>your submitted tender will not be s<br>and Infrastructure Works                                                      | ,<br>hown in this page if the tender per | iod is still open.                                  |                                                    |                                                                        |
| st of closed tend<br>or confidentiality.<br>Site Fromation<br>ender Reference:                      | ers that you have submitted tender<br>your submitted tender will not be s<br>and Infrastructure Works<br>CV/20YY/XX                                        | ,<br>hown in this page if the tender per | iod is still open.<br>Tender Closin                 | g Date: 26 May 2022 12:                            | 00 Noon (Hong Kong Time)                                               |
| st of closed tend<br>or confidentiality,<br>Site Fromation<br>ender Reference:<br>rocuring Bureau/C | ers that you have submitted tender<br>your submitted tender will not be s<br>and Infrastructure Works<br>CV/20YY/XX<br>Department: Civil Engineering and D | hown in this page if the tender per      | iod is still open.<br>Tender Closin<br>Tender Docur | g Date: 26 May 2022 12:<br>ent Downloaded Date and | 00 Noon (Hong Kong Time)<br>1 Time: 14 May 2022 10:12 (Hong Kong Time) |

Step 2 – Scroll down to Tender Result section, click "Download".

➢ For the case of <u>Letter of Acceptance</u>:

 $\triangleright$ 

|              | Letter of Acceptance    | File Name (File Size)             | Last Download Date and Time |            |
|--------------|-------------------------|-----------------------------------|-----------------------------|------------|
|              |                         | Letter of Acceptance.pdf (0.04MB) |                             | ▲ Download |
| For the case | e of <u>Notificatio</u> | n Letter for Unsuccessful         | Tenderers:                  |            |

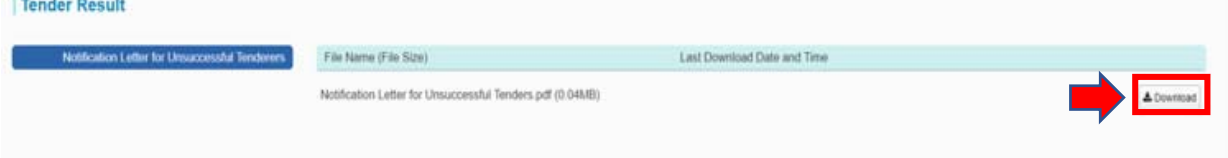